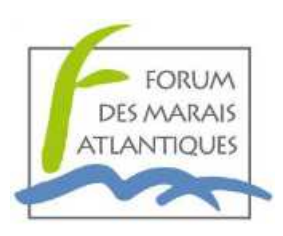

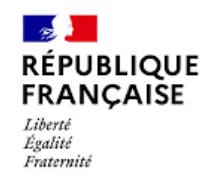

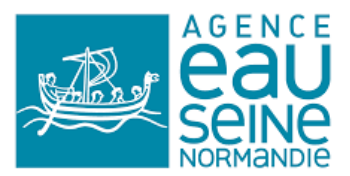

# Tutoriel de saisie des données sur QGis

# Méthode pour le suivi piscicole en marais du bassin Seine-Normandie

Forum des Marais Atlantiques

Version septembre 2022

#### Contexte

Dans l'intérêt de valoriser les opérations de pêche, cette base de données standard SQLite (ou SpaciaLite), sous le logiciel QGis, capitalise les observations issues des campagnes de pêche :

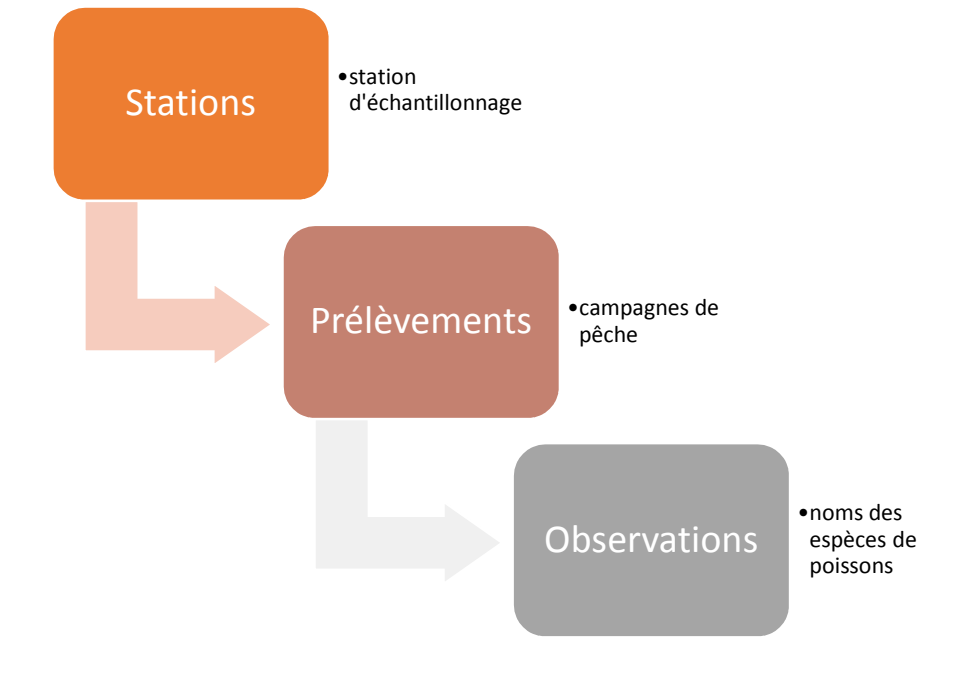

## Pré-requis pour la saisie

Cela nécessite :

- Du matériel-logiciel : un PC ou une tablette avec le logiciel QGis d'installé ;
- Un niveau technique : savoir se servir des fonctionnalités de base de QGis :
  - création d'objets ;
  - saisie ;
  - mise à jour ;
  - export ;
  - déplacement, zoom ;
  - Une connaissance des systèmes de projection (Lambert 93).

#### Organisation de la saisie

Par principe, les stations sont saisies dans un premier temps, puis les prélèvements et les observations. Voici les étapes de la saisie :

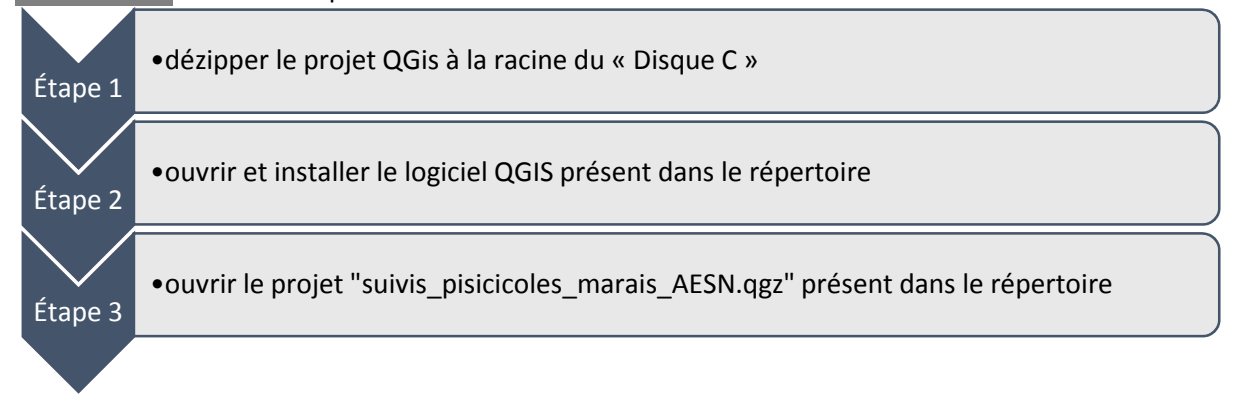

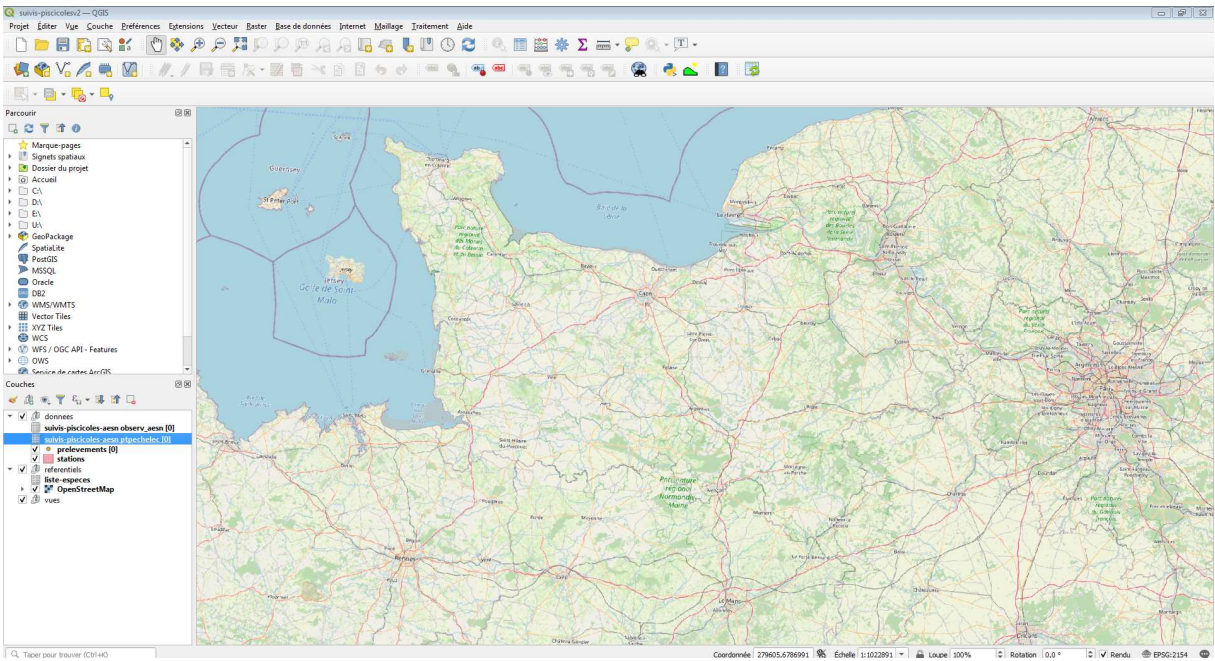

Figure 1 : vue du projet à son ouverture.

Zoom sur l'arborescence avec les objets évoqués :

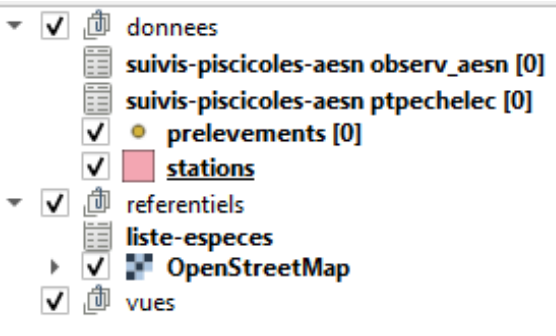

*Figure 2 : extrait de l'arborescence* 

L'arborescence est organisée en trois groupes :

- Les données correspondent aux informations relevées sur le terrain et qui seront saisies dans QGis ;
- Les référentiels : taxref13 et OpenStreetMap pour avoir un fond cartographique ;
- Les vues permettent d'exporter les données saisies.

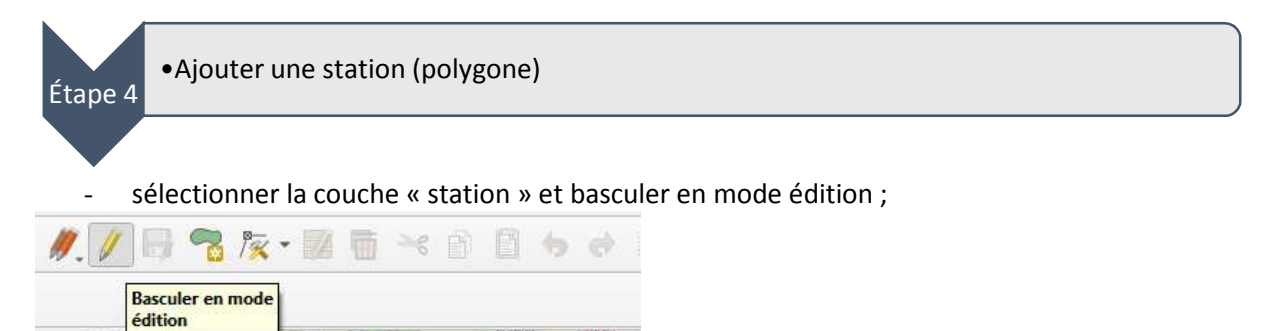

créer un nouveau « polygone » sur la carte à l'emplacement de la station d'échantillonnage. Utilisez le clic gauche de la souris pour délimiter la station puis le clic droit pour valider ;

| ନାହ              | Drivedent                | Ajouter une<br>entité polyg<br>(Ctrl+.) | onale           | w      | chicici    | 11164 |
|------------------|--------------------------|-----------------------------------------|-----------------|--------|------------|-------|
| -                | un form                  | ulaire de                               | e saisie        | e s'ou | /re ;      |       |
| 1 And            | And and a                | a la companya                           |                 | Sel T  | Sent-Necus | - FI  |
| ions - Attributs | d'entités                |                                         |                 |        |            |       |
| Généralités 1    | Typologie Descripteurs I | nydrauliques                            |                 |        |            |       |
| Id_Station       | Génération automatique   | 63                                      | ✓ Id partenaire | NULL   |            | x     |
| Date             | NULL                     |                                         | Observateur     | MUL    |            |       |
| Nom du marais    | NULL                     |                                         | Commune         | NULL   |            |       |
| Coordonnée X     | NULL                     |                                         | Coordonnée Y    | MAL    |            |       |
| Nom station      | NULL                     |                                         | Code station    | MULL   |            |       |
| 4                |                          |                                         |                 |        |            | Þ     |

- remplir les informations souhaitées dans chaque onglet ;
- fermer le formulaire ;

\_

- enregistrer et quitter le mode édition de la couche « station ».

| //. // C | 🛃 📆 🎉 - 🛛                                        |     | ~ 1 | Ē | <b>6</b> |    |
|----------|--------------------------------------------------|-----|-----|---|----------|----|
| ØX       | Enregistrer les<br>modifications de<br>la couche | 745 |     |   |          | t' |

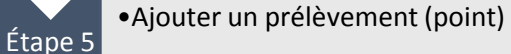

sélectionner la couche « prelevements » et basculer en mode édition ;

| //.//                    | 🕑 ° <mark>°</mark> / <del>×</del> - 🛛   | 1 🖬 🍝 🖻                   |                  |                                               |
|--------------------------|-----------------------------------------|---------------------------|------------------|-----------------------------------------------|
| Ba<br>éd                 | sculer en mode<br>ition                 |                           |                  |                                               |
| - cr                     | réer un nouvea                          | au « point »              | sur la carte à l | emplacement de la station d'échantillonnage ; |
| <i>II.</i>               | 📑 💼 🎘 - 🛛                               | 2 🖶 🛰 é                   | 1 6 0            |                                               |
|                          | Ajouter une<br>entité ponc<br>(Ctrl+,)  | tuelle                    |                  | -                                             |
| - UI                     | n formulaire d                          | e saisie s'ou             | vre ;            |                                               |
| Q prelevements - Attribu | its d'entités                           |                           | Chullebeard      |                                               |
| Généralités Verveux      | Descripteurs hydrauliques et biologique | Relevé Observations point |                  |                                               |
| idstation                | -                                       | Date Date                 | e NULL           |                                               |
| Heure (hh:mm:ss))        | NUL 🔤                                   | Observateu                | r NULL           |                                               |
| Nouvelle lune            | <null> *</null>                         | Influence de la marée     | e <null></null>  |                                               |
| Turbidité                | <nul> *</nul>                           | Hauteur d'eau moyenne (cm | ) NULL           |                                               |
| Hauteur de vase (cm)     | NULL                                    | Vitesse de couran         | it (NULL)        |                                               |
| Conditions météo         | (NULL) -                                | Froce du ven              | et (NULL)        |                                               |
| Orientation du vent      | (NULL) -                                | Ombrage                   | e (NULL)         |                                               |
| Evènements récents       | (NULL) ·                                | Date évèvnemen            | it NULL          |                                               |
|                          | NULL                                    | Physico-chimique          |                  |                                               |
| 4                        |                                         |                           | · · · ·          |                                               |
|                          |                                         |                           | OK Annuler       |                                               |
| -                        |                                         |                           |                  |                                               |

- remplir les informations souhaitées dans chaque onglet ;

Dans l'onglet *Généralités*, le champ *idstation* doit reprendre le code créé précédemment issu du formulaire de la station, afin de relier ce point de prélèvement à sa station.

Pour l'utilisation d'engins passifs, remplir les onglets : généralités, descripteurs hydrauliques et biologiques, engins passifs, relève, biométrie.

Pour l'utilisation de la pêche électrique, remplir les onglets : *généralités, pêches électriques, biométrie, point*.

- en lien avec ce prélèvement, dans l'onglet « biométrie », saisir les espèces relevées à partir du nom TaxRef (version 13) ;

#### Activer le mode édition.

| prelevemer | its - A | ttributs d'entités                       |         |              |                    |              |       |
|------------|---------|------------------------------------------|---------|--------------|--------------------|--------------|-------|
| Générali   | tés     | Descripteurs hydrauliques et biologiques | Verveux | Relevé       | Pêches électriques | Observations | point |
| ▼ pi       | elobs   | i                                        |         |              |                    |              |       |
|            |         |                                          |         |              |                    |              |       |
| 8 Ad       | tiver   | le mode édition pour les couches filles  |         |              |                    |              |       |
|            |         |                                          | ogc_fid | Génération a | utomatique         |              |       |

Puis ajouter une entité pour chaque nouvelle observation et remplir les informations souhaitées dans les champs.

| 0     | Aiouter une | entité fille |
|-------|-------------|--------------|
| / 🕒 🛒 | 直直直         |              |

Pour les lots, il faut remplir les champs « nombre » pour indiquer le nombre d'individus par lot, « taille min » pour la taille minimum des individus et « taille max » pour la taille maximum des individus. Le poids total du lot est à indiquer dans le champ « poids »

Une fois vos données saisies, enregistrer et quitter le mode édition.

| /      |         |         | ŵ     | -       | 000    |       |      |           |
|--------|---------|---------|-------|---------|--------|-------|------|-----------|
| E. Evo | Enregis | trer le | s moo | lificat | ions ( | des d | ouch | es filles |

- en lien avec ce prélèvement, dans l'onglet « point », saisir les observations de terrain ; Activer le mode édition.

| pr | elevements - A | Attributs d'entités                      |         |        |                    |              |       |
|----|----------------|------------------------------------------|---------|--------|--------------------|--------------|-------|
|    | Généralités    | Descripteurs hydrauliques et biologiques | Verveux | Relevé | Pêches électriques | Observations | point |
|    | - preint       |                                          |         |        |                    |              |       |
|    | ▼ preipt       |                                          |         |        |                    |              |       |
|    |                |                                          |         |        |                    |              |       |
|    | 8 Activer      | le mode édition pour les couches filles  |         |        |                    |              |       |

Puis ajouter une entité à chaque nouveau point et remplir les informations souhaitées dans les champs.

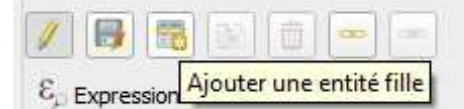

Une fois vos données saisies, enregistrer et quitter le mode édition.

| / 📑   |            | (a)     | -       |           |            |      |
|-------|------------|---------|---------|-----------|------------|------|
| E Exp | nregistrer | les mod | ificati | ons des ( | couches fi | lles |

- fermer le formulaire ;
- enregistrer et quitter le mode édition de la couche « prelevements ».

#### Exploitation des données

Les données saisies sont exportables via le groupe « vues ».

Sélectionner la vue souhaitée et l'exporter au format .csv afin de réaliser vos analyses (tableur et graphique).

### Contacts

### FORUM DES MARAIS ATLANTIQUES

Quai aux vivres – BP 40214 – 17 304 Rochefort 05.46.87.08.00 Fabien Blanchet <u>fblanchet@forum-marais-atl.com</u> et Julien Hubert <u>jhubert@forum-marais-atl.com</u>